## Reservierung eines OGS-Ferienangebotes "Schritt für Schritt":

- 1. Rufen Sie die Homepage <u>www.ogs-ferienangebote-bielefeld.de</u> auf
- 2. Sie können eine Anmeldung vornehmen ohne sich zuvor zu registrieren. Die Registrierung hat jedoch den Vorteil, dass Sie die Daten des Kindes nicht bei jeder Ferienanmeldung neu per Hand eingeben müssen. Darüber hinaus haben Sie als registrierter Nutzer Zugriff auf Ihre Buchungen und können die Bestätigungsmails erneut einsehen usw. Sofern Sie keine Registrierung wünschen, springen Sie bitte direkt zu Punkt 6 dieser Anleitung.
- 3. Sofern Sie sich auf der Homepage registrieren möchten, wählen Sie bitte den Punkt "Erstregistrierung" aus.

| Dann klicken Sie bitte <u>hier</u> für weitere<br>Informationen | Uber die OGS-Ferienangebote hinaus gibt es in Bielefeld eine Vielzahl von weiteren Ferienangeboten. Diese finden Sie im<br>Onlineferienkalender der Stadt Bielefeld. Bitte klicken Sie <u>HIER</u> .                                                                                                    |
|-----------------------------------------------------------------|----------------------------------------------------------------------------------------------------|
| Download-Bereich                                                | Allgemeine Informationen zu den OGS-Ferienangeboten                                                                                                    |
| vorl. Herbstprogramm.udf                                        | Hier können Sie ein OGS-Ferienangebot buchen, wenn Ihr Kind während der Schulzeit eine Offene Ganztagsbetreuung (OGS)<br>bzw. die Vormittags- und Übermittagbetreuung (VÜM bzw. Randstundenbetreuung) einer Grundschule in städtischer<br>Trägerschaft besucht.                                                                                                    |
| Login für bereits registrierte<br>Eltern                        | Möchten Sie ein Kind anmelden, das nicht die OGS oder VÜM einer städtischen Grundschule besucht, wenden Sie sich bitte<br>direkt an den Veranstalter des Ferienangebotes. Eine Buchung über diese Internetseite ist nicht möglich.<br>Sie können in den Ferienzeiten grundsätzlich auf das gesamte Angebotsprogramm in Bielefeld zugreifen und online einen OGS-<br>Ferienplatz buchen. Hier sind Sie nicht an das Angebot "Ihrer OGS" gebunden. Die Vorteile liegen auf der Hand. Sie können<br>das Angebot wählen, dass gut zu den Interessen Ihres Kindes passt, in der Nähe Ihres Arbeitsplatzes oder in Reichweite von<br>Betreuungspersonen liegt.     |
| Benutzername (E-Mail):                                          | Die Angebote können, soweit nicht anders angegeben, wochenweise gebucht werden.                                                                                                    |
| Passwort:<br>Anmelden<br>Passwort verdessen?                    | Hinweis für Schulanfänger: Wird Ihr Kind dieses Jahr neu eingeschult und besucht somit erst nach den Sommerferien<br>2020 eine OGS bzw. VÜM-Betreuung, können Sie in den Sommerferien 2020 nur ein Angebot ab Montag, 03.08.20 buchen.<br>Rechtlich gesehen ist Ihr Kind erst ab 01.08. ein Schulkind und somit auch erst ab diesem Termin unfallversichert. Eine<br>Buchung für Zeiten vor dem 03.08.20 ist über diese Buchungsplattform nicht möglich.                                                                                                    |
| Erstregistnerung                                                | Hinweis für Schulabgänger: Sofern Ihr Kind nach den Sommerferien auf eine weiterführende Schule wechselt, kann es<br>nicht mehr die kompletten Sommerferien an einem OGS-Ferienangebot teilnehmen. Im Jahr 2020 können Sie dann nur<br>noch Angebote in den ersten 5 Sommerferienwochen komplett über diese Plattform buchen. Sofern Sie eine Betreuung über<br>diesen Termin hinaus benötigen, kontaktieren Sie bitte den Anbieter des jeweiligen Angebotes. Einige Anbieter halten auch<br>Plätze für "Nicht-OGS-Kinder" bereit. Die Buchung und Abrechnung erolgt dann aber direkt beim Anbieter. Eine Buchung über<br>diese Plattform ist nicht möglich. |

- Tragen Sie nun die Daten Ihres Kindes ein. Den Benutzernamen und das Passwort können Sie frei wählen. Sofern Sie dem Newsletter Versand am Ende der Eingabe zustimmen, erhalten Sie vor Beginn des Anmeldezeitraums eine Erinnerungsmail vom System.
- 5. Anschließend speichern Sie die Daten durch Klick auf den Button Registrieren

Nun können Sie die Buchung mit den registrierten Daten wie folgt durchführen.

6. Wählen Sie im Menü links oben den Punkt "Ferienangebote" aus

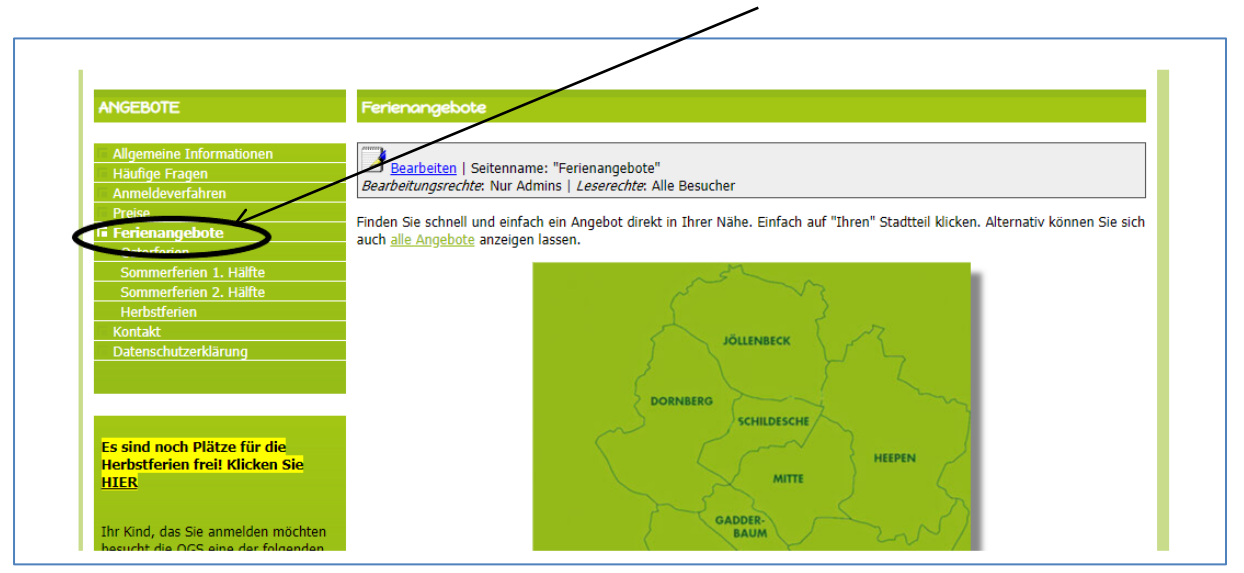

- 7. Wählen Sie nun die gewünschten Ferien (z.B. Sommerferien) aus.
- 8. Es erscheint eine Übersicht der geplanten OGS-Ferienangebote.
- 9. Wählen Sie hier das gewünschte verfügbare Angebot (gelbe oder grüne Ampel aus).
- 10. Klicken Sie nun auf das @-Symbol hinter dem gewünschten Angebot um mit der Buchung zu beginnen.

|                                                                                                    |                                                                                        | - · · · · · · · · · · · · · · · · · · · |                                   |                           |  |  |  |
|----------------------------------------------------------------------------------------------------|----------------------------------------------------------------------------------------|-----------------------------------------|-----------------------------------|---------------------------|--|--|--|
| ANGEBOTE                                                                                                    | Herbstferien                                                                           |                                         |                                   |                           |  |  |  |
|                                                                                                    |                                                                                        |                                         |                                   |                           |  |  |  |
| Allgemeine Informationen                                                                                        | Rearbeiten   Seitenname:                                                               | "Herbstferien"                          |                                   |                           |  |  |  |
| Häufige Fragen                                                                                                  | Bearbeitungsrechte: Nur Admin                                                          | s   Leserechte: Alle Besucher           |                                   |                           |  |  |  |
| Anmeldevenamen                                                                                                  |                                                                                        |                                         |                                   |                           |  |  |  |
| Ferienangebote                                                                                                  | Schnelle Suche (alle Felder we                                                         | erden durchsucht):                      | Su                                | chen                      |  |  |  |
| Osterferien                                                                                                    | ODER                                                                                   |                                         |                                   |                           |  |  |  |
| Sommerferien 1. Hälfte                                                                                          | Strukturierte Suche:                                                                   |                                         |                                   |                           |  |  |  |
| Sommerferien 2. Hälfte                                                                                          | Ferien An                                                                              | gebot-Nr. Veranstalter Ort              |                                   |                           |  |  |  |
| Herbstferien                                                                                                    | Herbstferien 🗸                                                                         | ~ <b>/</b>                              | ✓ Su                              | chen                      |  |  |  |
| Kontakt                                                                                                    |                                                                                        |                                         |                                   |                           |  |  |  |
| Datenschutzerklärung                                                                                            | Suche zurücksetzen                                                                     | Suche zurücksetzen                      |                                   |                           |  |  |  |
|                                                                                                    | Legende: 🕮 Anmeldung   🛄 weitere Informationen   🕴 Angebot wurde kürzlich überarbeitet |                                         |                                   |                           |  |  |  |
|                                                                                                    |                                                                                        | 📕 buchbar   🚨 buchbar                   | , nur venige Plätze vorhan        | den   闦 leider ausgebucht |  |  |  |
| and the second second second second second second second second second second second second second second secon | Ort                                                                                    | Programm                                | <u>Veranstalter</u>               | Buchen / Details          |  |  |  |
| Es sind noch Plätze für die                                                                                     | Jöllenbeck                                                                             | HF01: Spiel und Spaß zu                 | Gesellschaft für                  | @ i                       |  |  |  |
| lerbstterien frei! Klicken Sie                                                                                  | OGS der Grundschule                                                                    | Wochenthemen z.B. Natur erleben,        | Sozialarbeit OfS / GS             |                           |  |  |  |
| <u>HEN</u>                                                                                                    | Dreekerheide                                                                           | Rund um die Wolle,                      | Dreekerheide                      | 12.1016.10.20             |  |  |  |
|                                                                                                    | Bargholzstraße 32                                                                      | Bewegungskünstler.                      |                                   | 19.1023.10.20             |  |  |  |
| Ihr Kind, das Sie anmelden möchten                                                                              | 33739 Bielefeld                                                                        |                                         | $\sum_{i}$                        | 📝 🗍 🏕                     |  |  |  |
| besucht die OGS eine der folgenden<br>Schulen:                                                                  |                                                                                        |                                         | K                                 |                           |  |  |  |
|                                                                                                    | 15llanhask/Milaandf                                                                    | U.C.O.D. Cold and Cool sund and         | Casellashaft für                  |                           |  |  |  |
| Bahnhofschule                                                                                                   | Junenbeck/viisendorf                                                                   | Vilsendorf/Jöllenbeck z B. Natur        | Sozialarbeit CfS / CS             | le l                      |  |  |  |
| -Buschkampschule                                                                                                | OGS der Grundschule                                                                    | erleben, jahreszeitliche                | Vilsendorf Melden Sie sich online |                           |  |  |  |
| -Hans-Christian-Andersen-Schule<br>-Klosterschule                                                               | Vilsendorf                                                                             | Kreativangebote, Sportangebote und      |                                   | 19.1023.10.20             |  |  |  |
| -Grundschule Schröttinghausen                                                                                   | Bardenhorst 20                                                                         | Ausflüge.                               |                                   |                           |  |  |  |
| Windflöte                                                                                                    | 3313A Pieleteig                                                                        |                                         |                                   |                           |  |  |  |
| Dann klicken Sie hitte hier für weitere                                                                         |                                                                                        |                                         |                                   |                           |  |  |  |
| nformationen                                                                                                    | Dornberg/Babenhausen                                                                   | HF03: Wir bieten Ihnen ein              | AWO Kreisverband                  | @ i                       |  |  |  |
|                                                                                                    | OGS Babenhausen                                                                        | kunterbuntes Angebot mit                | Bielefeld e.V. /                  |                           |  |  |  |
| hhalt bearbeiten                                                                                                | Babenhauser Straße 155                                                                 | Bewegungs- und Kreativangeboten,        | Babenhausen                       | 12.1016.10.20             |  |  |  |
|                                                                                                    | 3301A Bieleteig                                                                        | sowie kleinen Ausflügen in die          |                                   | 🔁 🛄 🐝                     |  |  |  |
|                                                                                                    |                                                                                        | nanere ongebung                         |                                   |                           |  |  |  |
| Download-Bereich                                                                                                | Dornberg                                                                               | HE04: Sport und Spiel, Basteln und      | Verein zur                        | 0;                        |  |  |  |

11. Nun gelangen Sie zur Wochenauswahl. Wählen Sie hier bitte die benötigten Ferienwochen durch Klick/auf das Kästchen vor den gewünschten Zeiträumen aus. Klicken Sie auch die "erweiterten Betreuungszeiten" an, wenn Sie diese benötigen.

| ANGER OTC                                                                           |                                                              |                                                                         |
|-------------------------------------------------------------------------------------|--------------------------------------------------------------|-------------------------------------------------------------------------|
| Allgemeine Informationen<br>Häufige Fragen<br>Anmeldeverfahren                      | i Hinweis:                                                   | SL verschlüsselt übertragen.                                            |
| Preise<br>Ferienangebote<br>Kontakt<br>Datenschutzerklärung                         | Bitter zählen Sie den bzw. die gewüns                        | schten Zeiträume der Veranstaltung <u>HF02</u> aus:                     |
| Es sind noch Plätze für die                                                         | Betreuungstage: 5                                            | Optionen:     Erweiterte Betreuungszeiten erwünscht                     |
| Herbstferien frei! Klicken Sie<br><u>HIER</u><br>Ihr Kind, das Sie anmelden möchten | <ul> <li>19.1023.10.20</li> <li>Betreuungstage: 5</li> </ul> | Optionen: Erweiterte Betreuungszeiten erwünscht                         |
| -Bahnhofschule<br>-Buschkampschule                                                  | Weiter                                                       | Auswahl merken & weiteres Kind bzw. Kind zu weiterem Angebot anmelden 📌 |

12. Durch Klick auf "Weiter" öffnen Sie die Buchungsmaske. Oben sehen Sie, auf welche Veranstaltung sich Ihre Reservierung bezieht.

| ANGEBOTE                                                                                                    | Reservierungssystem                                                                                                    |  |  |
|----------------------------------------------------------------------------------------------------|----------------------------------------------------------------------------------------------------|--|--|
| Allgemeine Informationen<br>Häufige Fragen<br>Anmeldeverfahren<br>Preise<br>Ferienangebote<br>Kontakt<br>Datenschutzerklärung           | <ol> <li>Hinweis:</li> <li>Wenn Sie sich bei mehreren Veranstaltungen anmelden möchten, empfehlen wir Ihnen, sich zu registrieren.<br/>Sie brauchen dann nur einmal Ihre Stammuaten einzugeben.<br/>Die Registrierung ist optional. Ansonstan die Anmeldung einfach mit 'Reservierung absenden' abschließen.<br/>Registrieren</li> </ol> |  |  |
| Begonnene Reservierungen:<br><i>HF02 (12.1016.10.20)</i> : 1 Platz für<br>Sie geblockt bis 12:17 Uhr<br>Jetzt reservieren               | Gewählte Veranstaltung: <u>HF02</u><br>Gewählter Zeitraum:<br>- 12.1016.10.20<br>Gewählte Zusatzoptionen:<br>Ihre persönlichen Angaben:<br>*: Pflichtfelder<br>Bitte achten Sie auf die Richtigkeit Ihrer Schreibweise!                                                                                                    |  |  |
| Login für bereits registrierte<br>Eltern<br>Benutzername (E-Mail):<br>Passwort:<br>Anmelden<br>Passwort vergessen?<br>Erstregistrierung | E-Mail<br>Vorname (Eltern)<br>Nachname (Eltern)<br>Vorname (Kind)<br>Nachname (Kind)<br>Geburtsdatum (Kind)<br>Straße / Hausnummer<br>PLZ<br>Ort                                                                                                    |  |  |

13. In diese Buchungsmaske tragen Sie bitte alle Daten Ihres Kindes ein.

14. Um die Reservierung abzuschließen lesen und bestätigen Sie bitte die AGB`s und Teilnahmebedingungen sowie die Datenschutzerklärung. Die Anmeldung wird aktiviert, wenn Sie auf den "Reservierung absenden"-Button klicken.

| *                                                                |
|------------------------------------------------------------------|
|                                                                  |
|                                                                  |
|                                                                  |
| le Enverstandinserklarung gelesen und erkenne                    |
| annman (Klickan Sia auf diasan Taut, um dia                      |
| tommen (Nicken Sie auf diesen Text, um die                       |
| is 15:00 Uhr<br>r. bis 15:00 Uhr), denken Sie bitte daran, diese |
|                                                                  |

- 15. Sie erhalten an die hinterlegte E-Mailadresse umgehend eine automatische Reservierungsbestätigung. Bitte prüfen Sie die hierauf hinterlegten Informationen noch einmal auf Ihre Richtigkeit. Sollte sich ein Fehler eingeschlichen haben, so senden Sie bitte eine kurze Mail an: info@ogs-ferienangebote-bielefeld.de
- 16. Ihr OGS-Träger prüft die Zugehörigkeit Ihres Kindes zur angegebenen OGS.
- 17. Mit der Bestätigung des OGS-Trägers ist Ihre Anmeldung verbindlich.
- 18. Sie erhalten eine E-Mail mit der Zahlungsaufforderung durch das Reservierungssystem. Bitte beachten Sie, dass Ihr Postfach über ausreichend Speicherplatz verfügt und schauen Sie ggfs. in Ihren Spam-Ordner. Sollten Sie diese Mail mit der Bankverbindung Ihres OGS-Trägers nach Ablauf einer Woche nicht erhalten haben, senden Sie bitte eine kurze Mail an: info@ogsferienangebote-bielefeld.de
- 19. Die Verpflegungspauschale für OGS-Kinder beträgt 4,50 € pro Betreuungstag. VÜM-Kinder bezahlen zusätzlich 11 € Betreuungskosten pro Tag; also 15,50 € inkl. Verpflegungspauschale pro Tag.
- 20. Bitte überweisen Sie den ausstehenden Betrag möglichst umgehend an Ihren OGS-Träger.